# **Obtener Microsoft Office 365**

#### Paso 1

Visitar el siguiente enlace.

https://products.office.com/en-us/student/office-in-education?rtc=1

Entre su correo electrónico institucional en el encasillado. Luego oprima **GET STARTED.** El sistema de Microsoft le enviará un correo electrónico con un código el cual necesitará para el próximo paso.

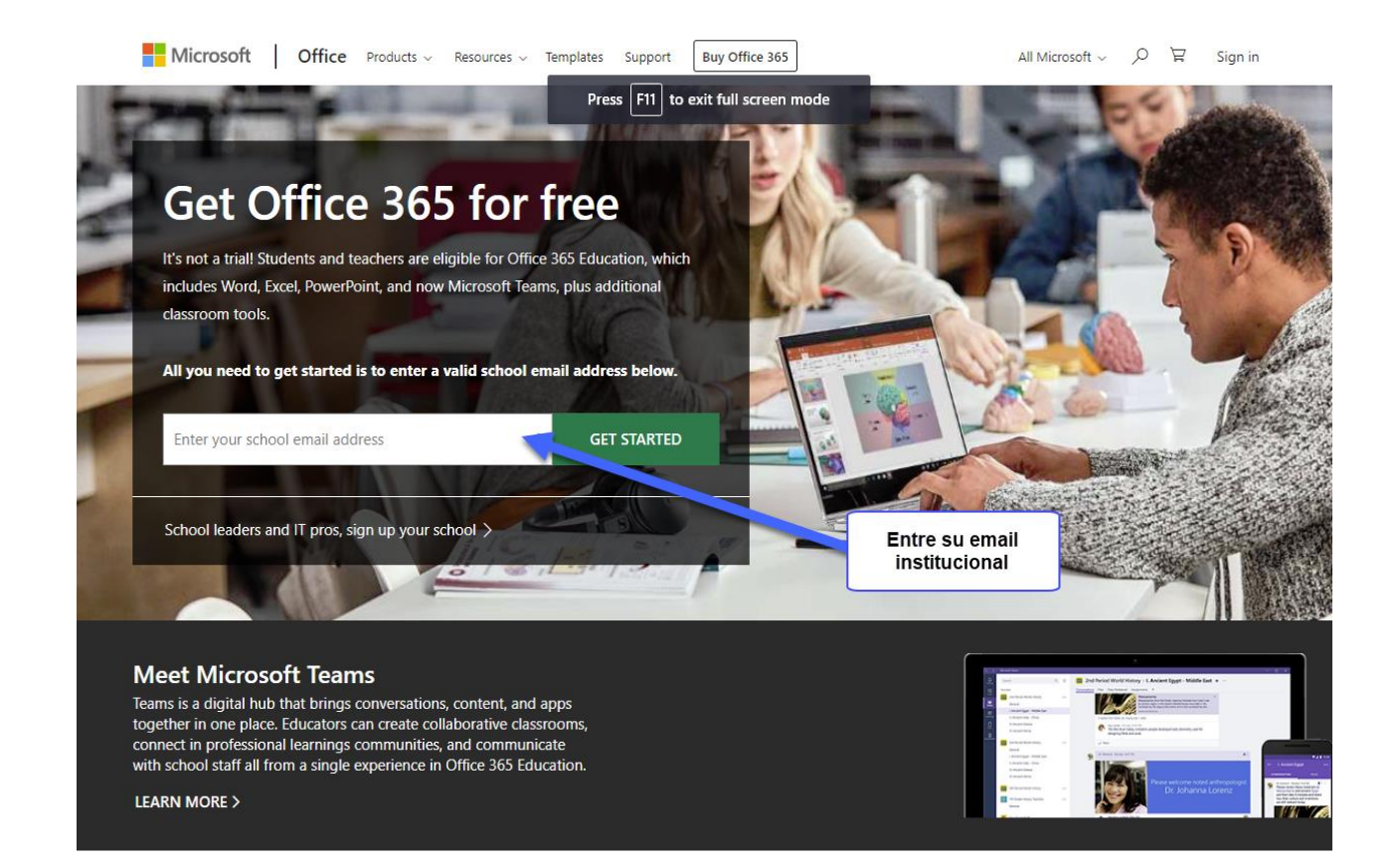

# Paso 2

Seleccione **I'm student** si usted es estudiante.

Si es facultad o administrativo seleccione l'm a teacher.

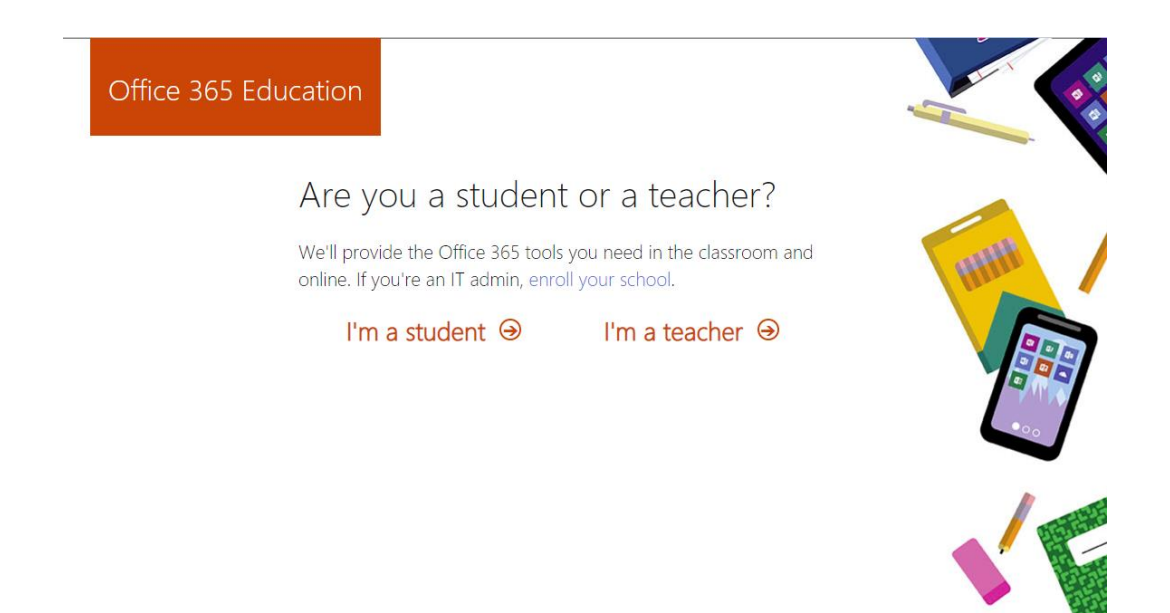

## Paso 3

Llene la información que le pide el sistema: su nombre, apellidos y su contraseña de acceso. El **Verification code** debe haberle llegado por medio de correo electrónico. Verifique su correo electrónico

institucional y escriba el código en el encasillado correspondiente. Luego oprima Start.

Start 🕑

| Office 365 Educ | cation                                                                                                    |        |
|-----------------|----------------------------------------------------------------------------------------------------|--------|
|                 | Create your account                                                                                                    |        |
|                 | First name Last name                                                                                                    |        |
|                 | Confirm password<br>We sent a verification code to jaime_almodovar@pucpr.edu. Enter the code to<br>complete signup.                                                                                                    |        |
|                 | Verification code   resend signup code  Microsoft may send me promotions and offers about Microsoft products and services for businesses.                                                                                                    |        |
|                 | When using an organization email address (e.g. an employer or school), the administrator of you<br>organization may assume control over your account and data. Learn more.<br>By choosing Start, you agree to our terms and conditions and understand that your name, email<br>address, and trial organization name will be visible to other people in your institution. Microsoft<br>Privacy Policy | er 🔰 🐐 |

### Paso 4

Puede invitar a otros estudiantes o empleados a que adquieran gratuitamente el office 365. Si no desea invitar a nadie, simplemente oprima **SKIP.** 

| Office 365 Education                            |                                                        |                      |        |     |
|-------------------------------------------------|--------------------------------------------------------|----------------------|--------|-----|
| Invite r                                        | nore peop                                              | le                   |        |     |
| Share the be<br>projects. It's i<br>Who would y | nefits of Office 365 a<br>iree.<br>/ou like to invite? | and work together on | school | HIH |
| Username                                        | لحر                                                    | @pucpr.edu ~         |        |     |
| Username                                        | 7                                                      | @pucpr.edu ~         |        |     |
| Username                                        | 7                                                      | @pucpr.edu ~         |        |     |
| Username                                        | لحر                                                    | @pucpr.edu ~         |        |     |
| Username                                        | 4                                                      | @pucpr.edu ~         |        |     |
| Send invit<br><sub>Skip</sub>                   | ations Θ                                               |                      |        |     |

Una vez completado el proceso ya debe tener acceso para poder bajar el Microsoft office 365.

De tener problemas con su cuenta o si necesita cambiar su contraseña, puede llenar la forma que se encuentra en <u>https://www.pucpr.edu/office365/</u> y seleccione <u>Solicitar Ayuda</u>